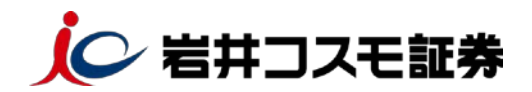

Microsoft Edge / Google Chrome / Firefox の場合

## ログイン時に表示される「同意画面」の操作手順 について

「電子交付による書面交付の確認」「契約締結前交付書面の確認」が 行われていない状態だと、「次へ」ボタンが活性化されず、取引画面等に 進むことができません。

下記の手順を参考にご確認作業を行ってください。

## 重要なお知らせ

| 子交付(  | こよる書面交付の確認          |      |
|-------|---------------------|------|
| 交付の手術 | ta                  | 同意確認 |
| 約締結前  | 前交付書面の確認            |      |
| 商品    | 契約締結前交付書面           | 同意確認 |
| 株式    | 上場有価証券等書面           | 同意確認 |
| 債券    | 個人向け国債の契約締結前交付書面    | 同意確認 |
| 債勞    | 円痕建て債券に関する契約締結前交付書面 | 同意確認 |
| 外價    | 外資達で債券に関する契約締結前交付書面 | 同意確認 |
| IPO   | 新規公開株式の契約締結前交付書面    | 同意確認 |

## ■ 目論見書等の電子交付による書面交付の確認

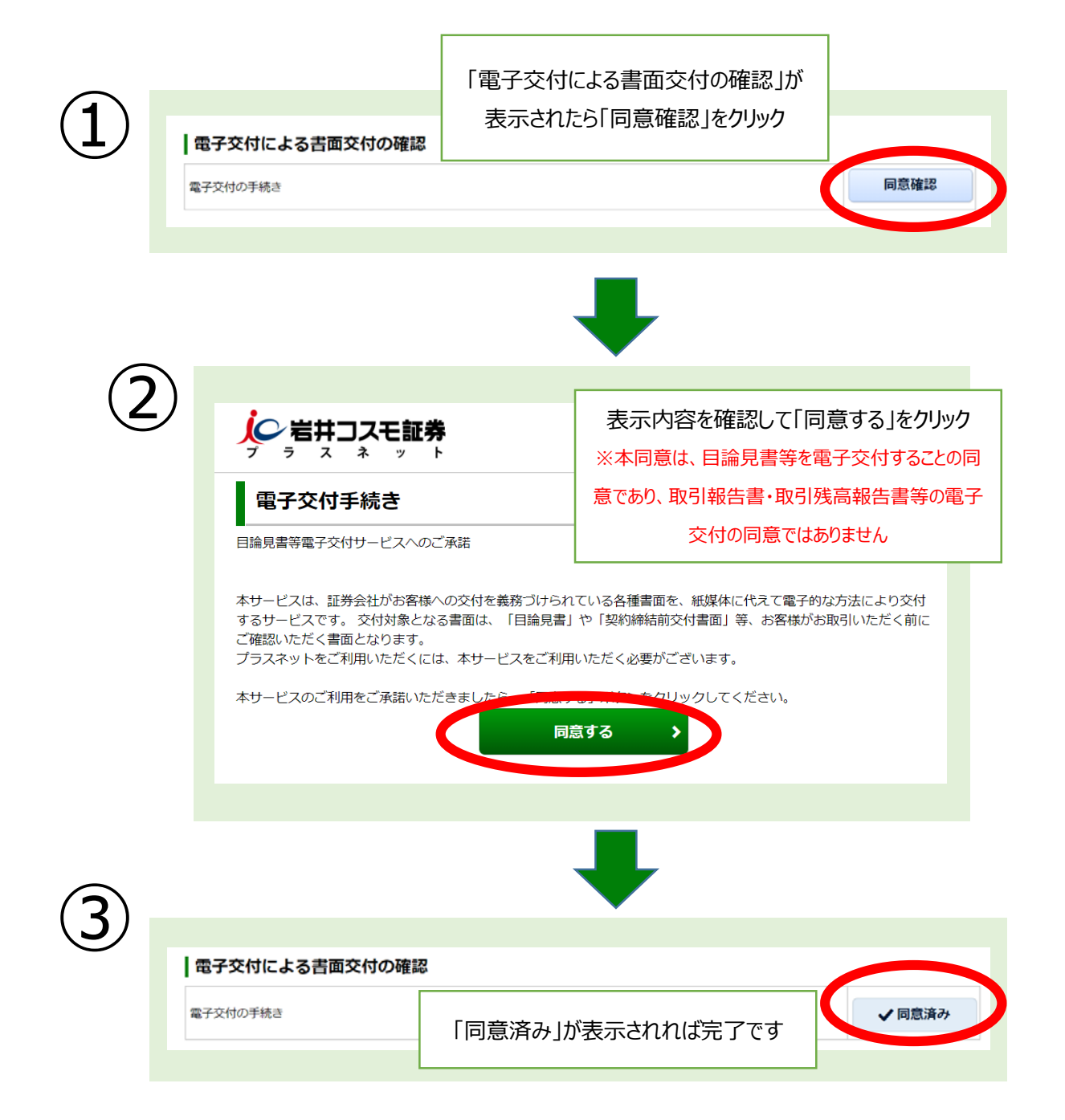

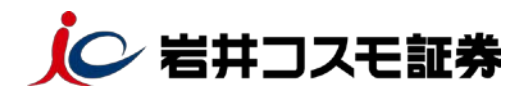

## ■ 契約締結前交付書面の確認

|     |                    | 关约神箱前又们看回         | 同應伸 |
|-----|--------------------|-------------------|-----|
| 株式  | 上場有価証券等書面          |                   | 同意確 |
| 債券  | 個人向け国債の契約締結前交付書面   | 未同意の書面に表示されている    | 同意確 |
| 債券  | 円貨建て債券に関する契約締結前交付書 | 「同意確認」ボタンをクリックします | 同意確 |
| 外債  | 外貨建て債券に関する契約締結前交付書 |                   | 同意確 |
| IPO | 新規公開株式の契約締結前交付書面   |                   | 同意確 |

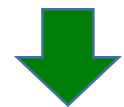

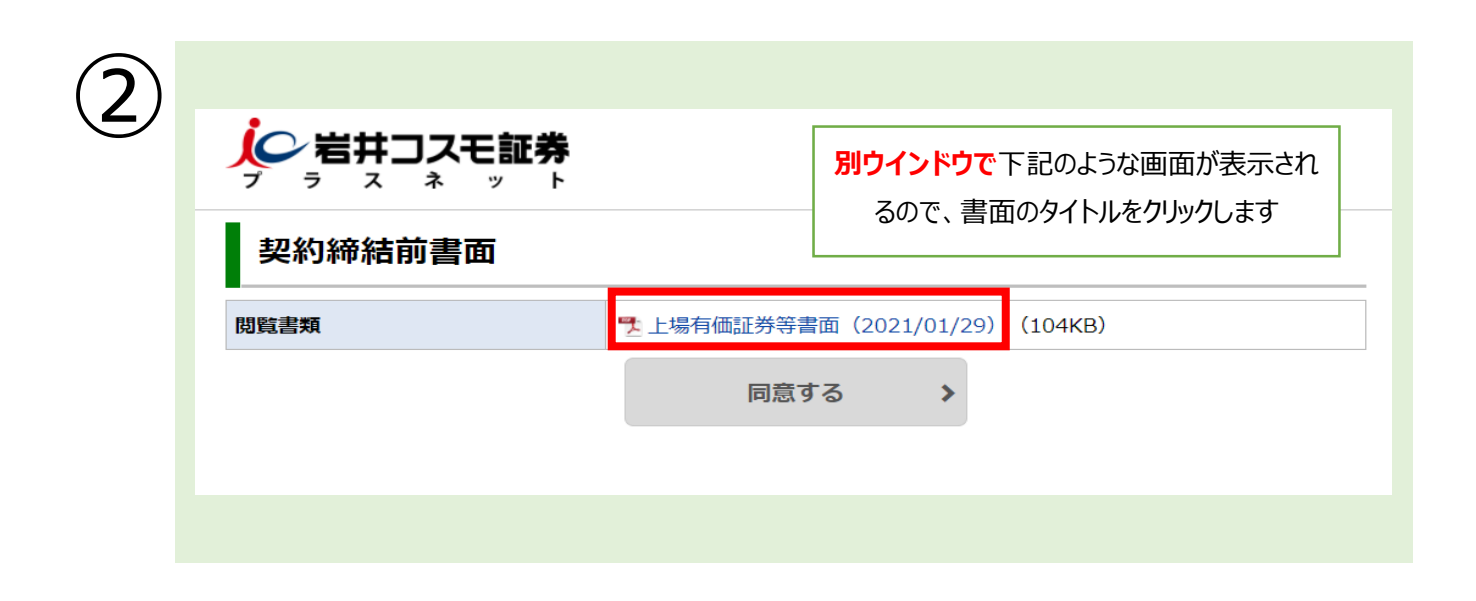

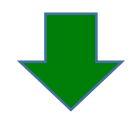

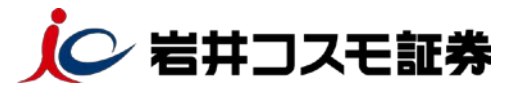

| 3 | ん 重要<br>← →                                 | なお知らせ   岩井コスモ証券 × 📀 Dr<br>C 🔒 cts.iwaicosmo.co.jp/user_                                                                                                 | nskfshmn_80201.pdf                      | +<br>dd/Dnskfshmn_8020                                                                                  |                                                                 |
|---|---------------------------------------------|----------------------------------------------------------------------------------------------------|-----------------------------------------|----------------------------------------------------------------------------------------------------|-----------------------------------------------------------------|
|   | =                                           | Dnskfshmn_80201.pdf<br>前書面                                                                                                    | 1/1 - 100%                              | + □ ③<br>書面が①の画面と<br>す。<br>書面確認後、書面<br>「×」をクリック。                                                        | <mark>同じウインドウ</mark> で開かれま<br>面が表示されているタブの                      |
|   |                                             |                                                                                                    | -                                       |                                                                                                    |                                                                 |
| 4 |                                             |                                                                                                    |                                         | 55                                                                                                    | がポイント!                                                          |
| 4 | 1 - 27 3行1 363 548 方寸                       | なけま面の確認                                                                                                    |                                         | 52                                                                                                    | がポイント!                                                          |
| 4 | 契約締結前商品                                     | 可交付書面の確認                                                                                                    |                                         | <b>55</b><br>回意確認                                                                                       | がポイント!                                                          |
| 4 | <b>契約締結前</b><br>商品<br>株式                    | 加交付書面の確認<br>契約<br>上場有価証券等書面                                                                                                    | 神話前交付書面                                 | <b>ここ</b><br>回意確認<br>同意確認                                                                               | がポイント!                                                          |
| 4 | <b>契約締結前</b><br>商品<br>株式<br>領券              | <ul> <li>中交付書面の確認</li> <li>早時個証券等書面</li> <li>個人向け国債の契約締結前交付書面</li> </ul>                                                                                | 副補請交付書面                                 | <ul> <li>一回意確認</li> <li>回意確認</li> <li>一同意確認</li> <li>一同意確認</li> </ul>                                   | がポイント!                                                          |
| 4 | <b>契約締結前</b><br>商品<br>株式<br>債券              | <ul> <li> <b>大付書面の確認 契約</b> </li> <li>         上場有価証券等書面          <b>(</b>個人向け国債の契約締結前交付書面      </li> <li>         印鍵建て債券に関する契約締結前交付書面      </li> </ul> | Jiệtă前交付書面                              | <b>アレント (19)</b><br>「同意確認<br>「同意確認<br>「同意確認                                                             | がポイント!                                                          |
| 4 | <b>契約締結前</b><br>商品<br>株式<br>債券<br>外債        | 支付書面の確認         契約           上場有価証券等書面         契約           2         上場有価証券等書面           個人向け国債の契約締結前交付書面            7         円線建て債券に関する契約締結前交付書面     |                                         |                                                                                                    | <b>がポイント!</b>                                                   |
| 4 | <b>契約締結前</b><br>商品<br>株式<br>債券<br>人債<br>1PO | 中学校書面の確認   上場有価証券等書面   2   日減建て債券に関する契約締結前交付書面   2   外資建て債券に関する契約締結前交付書面   約規값関株式の契約締結前交付書面                                                             | (1)の画面に戻ります<br>てしまっています。タフ<br>から、2の画面を選 | ここ     ここ     「     の感確認     同感確認     同感確認     同意確認     「     が、次の手順に必要     スクバーの Edge(ま     択するか、キーボード | がポイント!<br>な②の画面が後ろに隠れ<br>たは Chrome、Firefox)<br>の「Alt」+「Tab」を同時に |

方法1:タスクバーからブラウザマークを押し、画面を選択

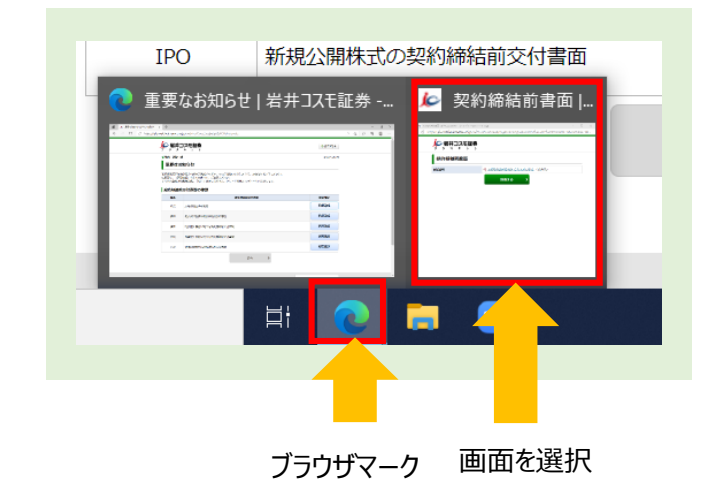

方法2:キーボードの「Alt」+「Tab」を押し、画面を選択

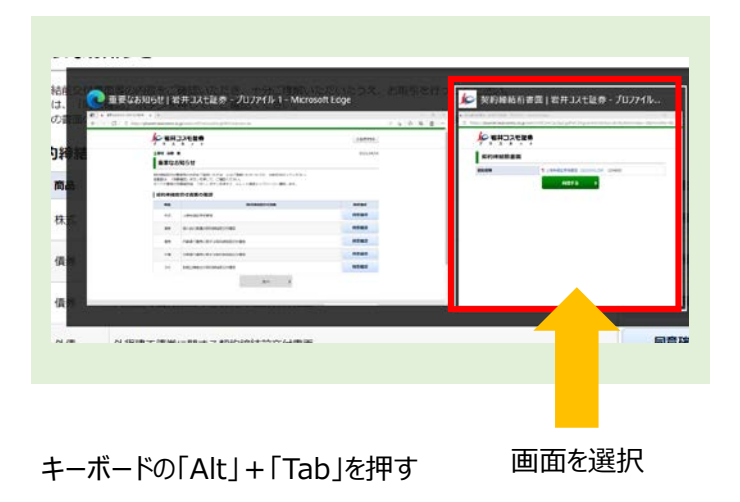

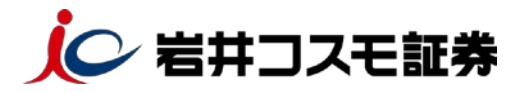

| (5) |         |               | 「同意する」をクリック        |  |
|-----|---------|---------------|--------------------|--|
|     | 契約締結前書面 |               |                    |  |
|     | 閲覧書類    | 🛃 上場有価証券等書面(2 | 021/01/29) (104KB) |  |
|     |         | 同意する          | >                  |  |
|     |         |               |                    |  |

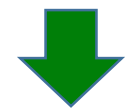

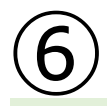

| 商品  |          | 契約締結前交付書面                                     | 同意確認   |
|-----|----------|-----------------------------------------------|--------|
| 株式  | 上場有価証券等調 | 同意した書面が「同意済み」になります。他の未同意                      | ✔同意済み  |
| 債券  | 個人向け国債の  | の書面も上記の手順で同様に同意してください。全て                      | ✔ 同意済み |
| 債券  | 円貨建て債券に限 | の書面が「同意済み」になると、下の「次へ」ボタンが 活性化するので、クリックレマください。 | ✔同意済み  |
| 外債  | 外貨建て債券に配 |                                               | ✔同意済み  |
| IPO | 新規公開株式の契 | 約締結前交付書面                                      | ✔同意済み  |
|     | •        | 次へ >                                          |        |

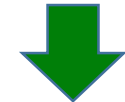

| ↑ 「「「マーケット情報」                                                             | ▲2 取引                | L) 資産状況  | 중 入出金 |                      |
|---------------------------------------------------------------------------|----------------------|----------|-------|----------------------|
| マーケット情報                                                                   |                      | 投資情報     |       |                      |
| >マーケット情報 G                                                                |                      | > 投資情報   |       |                      |
|                                                                           |                      |          |       |                      |
| ● 画面上部の「出金可能額」はインら<br>お預り資産状況                                             | プラスネット画面             | 面が表示されます | -     | 預り資産状況を閉じる           |
| <ul> <li>● 画面上部の「出金可能額」はインタ</li> <li>お預り資産状況</li> <li>保有資産評価合計</li> </ul> | プラスネット画面<br>434,008円 | 面が表示されます | -     | 産り資産状況を閉じる<br>84,608 |